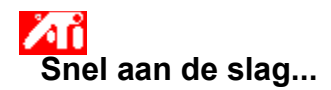

#### ATI-weergave-eigenschappen instellen

Nu de nieuwe ATI weergave-stuurprogramma's geïnstalleerd zijn, wilt u wellicht even vertrouwd raken met de geavanceerde voorzieningen van uw videoversneller.

U kunt tijdens een Help-sessie op elk moment op F1 drukken als u wilt leren werken met de Help-informatie.

#### Vertel mij hoe ik...

- de maximale schermresolutie wijzig
- een TV of videorecorder op mijn computer aansluit
- de indeling voor mijn TV of videorecorder selecteer
- mijn uitvoerapparaat in- of uitschakel
- de positie van mijn monitorscherm aanpas
- het formaat van mijn monitorscherm aanpas
- de positie van mijn TV-scherm aanpas
- het formaat van mijn TV-scherm aanpas
- de helderheid van mijn TV aanpas
- het contrast van mijn TV aanpas
- de kleurverzadiging van mijn TV aanpas
- kleurcorrectieregelaars instel
- terugkeer naar TV-weergave gebruiken
- meer gedetailleerde informatie kan krijgen
- Dit scherm weergeven de volgende keer dat u Windows start.

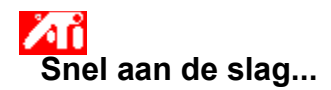

#### ATI-weergave-eigenschappen instellen

Nu de nieuwe ATI weergave-stuurprogramma's geïnstalleerd zijn, wilt u wellicht even vertrouwd raken met de geavanceerde voorzieningen van uw videoversneller.

U kunt tijdens een Help-sessie op elk moment op F1 drukken als u wilt leren werken met de Help-informatie.

#### Vertel mij hoe ik...

- de maximale schermresolutie wijzig
- een TV of videorecorder op mijn computer aansluit
- de indeling voor mijn TV of videorecorder selecteer
- mijn uitvoerapparaat in- of uitschakel
- de positie van mijn monitorscherm aanpas
- het formaat van mijn monitorscherm aanpas
- de positie van mijn TV-scherm aanpas
- het formaat van mijn TV-scherm aanpas
- de helderheid van mijn TV aanpas
- het contrast van mijn TV aanpas
- de kleurverzadiging van mijn TV aanpas
- kleurcorrectieregelaars instel
- terugkeer naar TV-weergave gebruiken
- meer gedetailleerde informatie kan krijgen
- Dit scherm weergeven de volgende keer dat u Windows start.

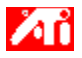

- {button ,JI(`>taskwin1',`ADJUST\_TV\_ATTRIBUTES\_Brightness');CW(`subcon')} de helderheid van mijn TVweergave aanpas
- {button ,JI(`>taskwin1',`ADJUST\_TV\_ATTRIBUTES\_Contrast');CW(`subcon')} het contrast op mijn TV-weergave aanpas
- {button ,JI(`>taskwin1',`ADJUST\_TV\_ATTRIBUTES\_ColorSaturation');CW(`subcon')} de kleurverzadiging op mijn TV-weergave aanpas
- {button ,IE(FE(`ati64hl2.stb'),`JI(`>install',`Warning6')',`JI(`>install',`Warning5')');CW(`subcon')} terugkeer naar TV-weergave gebruiken
- {button ,IE(FE(`ati64hlp.stb'),`JI(`>install',`Setup4\_TV')',`JI(`>install',`Setup3\_TV')');CW(`subcon')} terugkeer naar Snel aan de slag

{button ,Contents()} meer gedetailleerde informatie kan krijgen

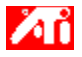

{button ,JI(`>taskwin1',`ADJUST\_TV\_ADJUSTMENT\_ScreenPosition');CW(`subcon')} de positie van mijn TVweergave aanpas

{button ,JI(`>taskwin1',`TVScreenSize');CW(`subcon')} het formaat van mijn TV-weergave aanpas

{button ,IE(FE(`ati64hl2.stb'),`JI(`>install',`Warning6')',`JI(`>install',`Warning5')');CW(`subcon')} terugkeer naar TV-weergave gebruiken

{button ,IE(FE(`ati64hlp.stb'),`JI(`>install',`Setup4\_TV')',`JI(`>install',`Setup3\_TV')');CW(`subcon')} terugkeer naar Snel aan de slag

{button ,Contents()} meer gedetailleerde informatie kan krijgen

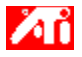

- {button ,JI(`>taskwin1',`ADJUST\_TV\_ADVANCED\_CompositeSharpness');CW(`subcon')} de composiete scherpte van mijn TV-weergave aanpas
- {button ,JI(`>taskwin1',`ADJUST\_TV\_ADVANCED\_S-VideoSharpness');CW(`subcon')} de S-video-scherpte van mijn TV-weergave aanpas
- {button ,JI(`>taskwin1',`ADJUST\_TV\_ADVANCED\_CompositeDotCrawl');CW(`subcon')} de composiete dot crawl
  op mijn TV-weergave aanpas
- {button ,JI(`>taskwin1',`ADJUST\_TV\_ADVANCED\_ChromaFlickerRemoval');CW(`subcon')} de chromaknipperverwijdering op mijn TV-weergave aanpas
- {button ,JI(`>taskwin1',`ADJUST\_TV\_ADVANCED\_LumaFlickerRemoval');CW(`subcon')} de lumaknipperverwijdering op mijn TV-weergave aanpas
- {button ,IE(FE(`ati64hl2.stb'),`JI(`>install',`Warning6')',`JI(`>install',`Warning5')');CW(`subcon')} terugkeer naar TV-weergave gebruiken
- {button ,IE(FE(`ati64hlp.stb'),`JI(`>install',`Setup4\_TV')',`JI(`>install',`Setup3\_TV')');CW(`subcon')} terugkeer naar Snel aan de slag
- {button ,Contents()} meer gedetailleerde informatie kan krijgen

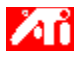

- {button ,JI(`>taskwin1',`ADJUST\_TV\_FORMAT\_Country');CW(`subcon')} mijn TV-uitzendindeling op land selecteer
- {button ,JI(`>taskwin1',`ADJUST\_TV\_FORMAT\_Format');CW(`subcon')} mijn TV-uitzendindeling rechtstreeks
  selecteer
- {button ,IE(FE(`ati64hl2.stb'),`JI(`>install',`Warning6')',`JI(`>install',`Warning5')');CW(`subcon')} terugkeer naar TV-weergave gebruiken
- {button ,IE(FE(`ati64hlp.stb'),`JI(`>install',`Setup4\_TV')',`JI(`>install',`Setup3\_TV')');CW(`subcon')} terugkeer naar Snel aan de slag

{button ,Contents()} meer gedetailleerde informatie kan krijgen

# TV-configuratie

#### Vertel mij hoe ik...

- {button ,JI(`>taskwin1',`IDH\_Icon\_Help\_ConnectTVorVCR');CW(`subcon')} een TV of videorecorder op mijn computer aansluit
- {button ,JI(`>taskwin1',`IDH\_Icon\_Help\_EnableDisableTVDisplay');CW(`subcon')} mijn TV-weergave in- of uitschakel
- {button ,JI(`>taskwin1',`IDH\_TV\_FORMAT\_HelpButton');CW(`subcon')} de indeling voor mijn TV-wergave
  selecteer
- {button ,JI(`>taskwin1',`IDH\_TV\_ADJUSTMENT\_HelpButton');CW(`subcon')} het formaat en de positie van mijn TV-weergave aanpas
- {button ,JI(`>taskwin1',`IDH\_TV\_ATTRIBUTES\_HelpButton');CW(`subcon')} de elementaire voorzieningen van mijn TV-weergave aanpas
- {button ,JI(`>taskwin1',`IDH\_TV\_ADVANCED\_HelpButton');CW(`subcon')} de geavanceerde voorzieningen van mijn TV-weergave aanpas
- {button ,IE(FE(`ati64hl2.stb'),`JI(`>install',`Warning6')',`JI(`>install',`Warning5')');CW(`subcon')} terugkeer naar TV-weergave gebruiken
- {button ,IE(FE(`ati64hlp.stb'),`JI(`>install',`Setup4\_TV')',`JI(`>install',`Setup3\_TV')');CW(`subcon')} terugkeer naar Snel aan de slag

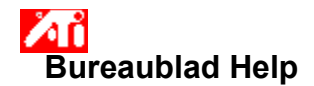

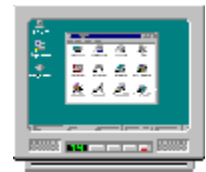

## TV-weergave gebruiken

Uw videoversneller is geconfigureerd voor TV-weergave. Met deze voorziening kunt u een TV op de uitgang van de computer aansluiten om het bureaublad weer te geven.

Als u geen TV voor de weergave van de computer gebruikt, wordt het voor een optimale prestatie (hogere verversingssnelheden) aanbevolen TV-weergave uit te schakelen. U kunt TV-weergave later weer inschakelen.

{button TV-weergave uitschakelen,JI(`>taskwin1',`IDH\_Warning\_DisableTV')} {button Klik hierop om naar Installatie te gaan,IE(FE(`ati64hlp.stb'),`JI(`>install',`Setup4\_TV')',`JI(`>install',`Setup3\_TV')')}

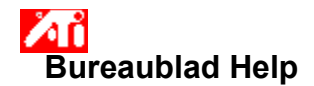

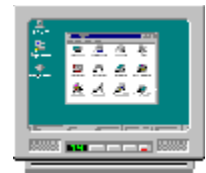

## TV-weergave gebruiken

Uw videoversneller is geconfigureerd voor TV-weergave. Met deze voorziening kunt u een TV op de uitgang van de computer aansluiten om het bureaublad weer te geven.

Als u geen TV voor de weergave van de computer gebruikt, wordt het voor een optimale prestatie (hogere verversingssnelheden) aanbevolen TV-weergave uit te schakelen. U kunt TV-weergave later weer inschakelen.

 $\{button TV-weergave uitschakelen, JI(`>taskwin1', `IDH_Warning_DisableTV') \} \\ \{button Klik hierop om naar Installatie te gaan, IE(FE(`ati64hlp.stb'), `JI(`>install', `Setup4_TV')', `JI(`>install', `Setup3_TV')') \}$ 

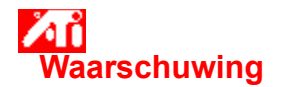

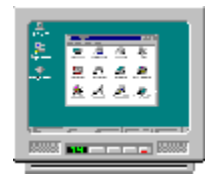

### <sup>]</sup> TV-weergave gebruiken

# Als de weergave op de monitor of het LCD-paneel vervormd is, schakelt u de voeding van het uitvoerapparaat uit.

Uw videoversneller is geconfigureerd voor TV-weergave. Met deze voorziening kunt u een TV op de uitgang van de computer aansluiten om het bureaublad weer te geven.

Als u **geen** TV voor de weergave van de computer gebruikt, wordt het voor een optimale prestatie (hogere verversingssnelheden) aanbevolen TV-weergave uit te schakelen. U kunt TV-weergave later weer inschakelen.

{button TV-weergave uitschakelen,JI(`>taskwin1',`IDH\_Warning\_DisableTV')} {button Doorgaan met ingeschakelde TV-weergave,IE(FE(`ati64hlp.stb'),`JI(`>install',`Setup4\_TV')',`JI(`>install',`Setup3\_TV')')}

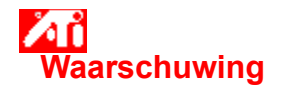

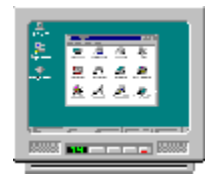

### <sup>]</sup> TV-weergave gebruiken

# Als de weergave op de monitor of het LCD-paneel vervormd is, schakelt u de voeding van het uitvoerapparaat uit.

Uw videoversneller is geconfigureerd voor TV-weergave. Met deze voorziening kunt u een TV op de uitgang van de computer aansluiten om het bureaublad weer te geven.

Als u **geen** TV voor de weergave van de computer gebruikt, wordt het voor een optimale prestatie (hogere verversingssnelheden) aanbevolen TV-weergave uit te schakelen. U kunt TV-weergave later weer inschakelen.

{button TV-weergave uitschakelen,JI(`>taskwin1',`IDH\_Warning\_DisableTV')} {button Doorgaan met ingeschakelde TV-weergave,IE(FE(`ati64hlp.stb'),`JI(`>install',`Setup4\_TV')',`JI(`>install',`Setup3\_TV')')}

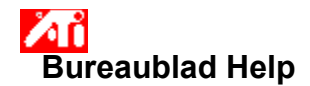

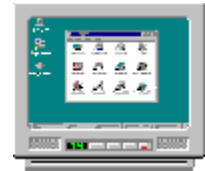

## TV-weergave gebruiken

Uw ATI-videoversneller kan een TV voor de weergave van de computer gebruiken. Als u een TV voor de weergave van de computer wilt gebruiken, moet u ervoor zorgen dat TV-weergave is ingeschakeld.

Als u **geen** TV voor de weergave van de computer gebruikt, wordt het voor een optimale prestatie (hogere verversingssnelheden) aanbevolen TV-weergave uit te schakelen. U kunt TV-weergave later weer inschakelen.

{button TV-weergave in- of uitschakelen,JI(`>taskwin1',`IDH\_Icon\_Help\_EnableDisableTVDisplay')}
 {button Klik hierop om naar Installatie te
 gaan,IE(FE(`ati64hlp.stb'),`JI(`>install',`Setup4\_TV')',`JI(`>install',`Setup3\_TV')')}

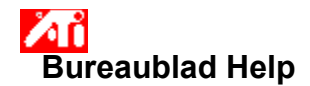

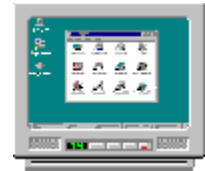

### TV-weergave gebruiken

Uw ATI-videoversneller kan een TV voor de weergave van de computer gebruiken. Als u een TV voor de weergave van de computer wilt gebruiken, moet u ervoor zorgen dat TV-weergave is ingeschakeld.

Als u **geen** TV voor de weergave van de computer gebruikt, wordt het voor een optimale prestatie (hogere verversingssnelheden) aanbevolen TV-weergave uit te schakelen. U kunt TV-weergave later weer inschakelen.

{button TV-weergave in- of uitschakelen,JI(`>taskwin1',`IDH\_Icon\_Help\_EnableDisableTVDisplay')}
 {button Klik hierop om naar Installatie te
 gaan,IE(FE(`ati64hlp.stb'),`JI(`>install',`Setup4\_TV')',`JI(`>install',`Setup3\_TV')')}

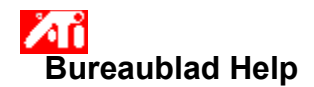

### TV-weergave uitschakelen

- 2 3
- Klik hierop Som Eigenschappen voor Beeldscherm te openen.
  Klik op de tab Weergaves.
  Klik op de aan/uit-knop voor de TV-optie. De bureaublad-afbeelding verdwijnt van het TV-pictogram als de knop is uitgeschakeld.

{button Doorgaan,IE(FE(`ati64hlp.stb'),`JI(`>install',`Setup4\_TV')',`JI(`>install',`Setup3\_TV')');CW(`taskwin1')}

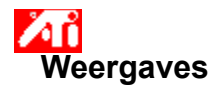

#### TV-weergave in- of uitschakelen

- 2
- 3
- Klik hierop Som Eigenschappen voor Beeldscherm te openen.
  Klik op de tab Weergaves.
  Klik op de aan/uit-knop Sov voor de TV-optie. Er verschijnt een bureaublad-afbeelding op het tV-pictogram als de knop is ingeschakeld.
  Klik op OK of Toepassen om de aangebrachte wijzigingen op te slaan.
- 4

#### Opmerking

• De TV moet zijn ingeschakeld om wijzigingen in de weergave-eigenschappen ervan te kunnen aanbrengen.

{button ,AL(`displays')} <u>Verwante onderwerpen</u>

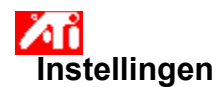

#### Een monitor installeren {button Doorgaan met huidige

configuratie...,IE(FE(`ati64hlp.stb'),`JI(`>install',`Setup4\_TV')',`JI(`>install',`Setup3\_TV')');CW(`subcon')}

- 1 Klik op de knop Beeldschermtype.
- 2 Klik in het gebied Adaptertype op Wijzigen.
- 3 Klik in het dialoogvenster Beeldscherm wijzigen op Diskette.

#### 4 Installeren vanaf cd-rom of diskette:

Plaats de installatie-cd-rom of -diskette en typ het volgende:

**D:\WINNT\ATIDRIVE** (waarbij **D** de stationsletter van uw cd-rom- of diskettestation is) en klik vervolgens op OK.

of

#### Gedownloaded stuurprogramma's van het Internet installeren:

Typ het volledige pad voor de map waarin de nieuwe stuurprogramma's zich bevinden (of gebruik de knop Bladeren om naar de toepasselijke map te gaan) en klik dan op OK.

- 5 Selecteer de beeldschermadapter die bij uw hardware past; en klik vervolgens op OK.
- 6 Klik op Ja om door te gaan met de stuurprogramma-installatie.

De bestanden voor het nieuwe beeldschermstuurprogramma worden naar uw computer gekopieerd.

- 7 Klik op Ja om het dialoogvenster Stuurprogramma installeren te sluiten.
- 8 Klik op Sluiten om het dialoogvenster Beeldschermtype af te sluiten.
- 9 Klik op Sluiten om de wijzigingen op te slaan en Eigenschappen voor Beeldscherm af te sluiten; klik vervolgens op Ja om Windows opnieuw op te starten.

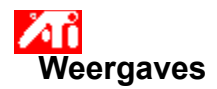

#### Een TV of videorecorder op uw computer aansluiten

- 1 Ga na of de TV of videorecorder een <u>S-video</u> dan wel een <u>composiete</u> video-aansluiting heeft.
- 2 Zoek de corresponderende video-uit-connector aan de achterkant van de computer.
- 3 Sluit het ene uiteinde van een S-video- of composiete kabel op de computer en het andere uiteinde op de televisie of videorecorder aan.

#### Opmerking

• S-video geeft de beste resultaten.

{button ,AL(`displays')} Verwante onderwerpen

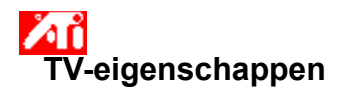

#### De helderheid op de TV-weergave aanpassen

1 Klik hierop 🗾 om Eigenschappen voor Beeldscherm te openen.

- Klik op de tab Weergaves.
- 2 3 Klik op de knop TV.

De TV moet zijn ingeschakeld om er de weergave-eigenschappen van te kunnen wijzigen. Klik hierop voor meer informatie.

- Klik op de tab Eigenschappen. 4
- 5 Sleep met de helderheids-schuifknop om de helderheid van de TV-weergave aan te passen.

6 Klik op OK of Toepassen om de aangebrachte wijzigingen op te slaan.

#### Opmerking

 De maximale helderheid is de standaard-TV-helderheid, die aanzienlijk groter is dan een typische computermonitor. Dit besturingselement stelt u in staat om de helderheid van de computerbeelden te verlagen zonder het televisietoestel aan te passen.

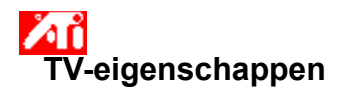

#### Het contrast op uw TV-weergave aanpassen

1 Klik hieropImage: Second Second

- 2 3 Klik op de knop TV.

De TV moet zijn ingeschakeld om er de weergave-eigenschappen van te kunnen wijzigen. <u>Klik hierop</u> voor meer informatie.

- Klik op de tab Eigenschappen. 4
- 5 Sleep met de contrast-schuifknop om het contrast op uw TV-weergave aan te passen.

6 Klik op OK of Toepassen om de aangebrachte wijzigingen op te slaan.

#### Opmerking

Bij een lager contrast is tekst en beeld minder levendig, maar is er ook minder geknipper.

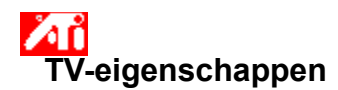

#### Het kleurverzadigingsniveau op uw TV-weergave aanpassen

1 Klik hierop 🛅 om Eigenschappen voor Beeldscherm te openen.

- Klik op de tab Weergaves.
- 2 3 Klik op de knop TV.

De TV moet zijn ingeschakeld om er de weergave-eigenschappen van te kunnen wijzigen. Klik hierop voor meer informatie.

Klik op de tab Eigenschappen. 4

5 Sleep met de kleurverzadigingsschuifknop om het kleurverzadigingsniveau op uw TV-weergave aan te passen.

6 Klik op OK of Toepassen om de aangebrachte wijzigingen op te slaan.

#### Opmerking

De minimuminstelling wordt, in combinatie met de maximuminstelling voor composiete scherpte, aanbevolen als er in de weergave die u gebruikt weinig kleur zit of als kleur niet van veel belang is. Klik hierop voor informatie over het instellen van de composiete scherpte voor uw TV.

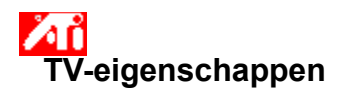

#### De helderheid, het contrast en de kleurverzadiging van uw TV terugzetten op de standaardwaarden

1 Klik hieropImage: Second Second

- 2 3 Klik op de knop TV.
- De TV moet zijn ingeschakeld om er de weergave-eigenschappen van te kunnen wijzigen. <u>Klik hierop</u> voor meer informatie.
- Klik op de tab Eigenschappen. 4
- 5 6
- Klik op de knop Standaardwaarden. Klik op OK of Toepassen om de aangebrachte wijzigingen op te slaan.

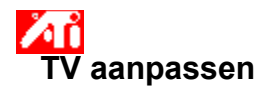

#### De schermpositie van uw TV aanpassen

1 Klik hierop 🗾 om Eigenschappen voor Beeldscherm te openen.

- Klik op de tab Weergaves.
- 2 3 Klik op de knop TV .

De TV moet zijn ingeschakeld om er de weergave-eigenschappen van te kunnen wijzigen. <u>Klik hierop</u> voor meer informatie.

- Klik op de tab Aanpassing. 4 5
  - Klik op een van de vier positioneringspijlen in het gebied Schermpositie om de schermpositie te wijzigen.

De vier positioneringspijlen schuiven de weergave naar links, rechts, omhoog of omlaag.

6 Klik op OK of Toepassen om de aangebrachte wijzigingen op te slaan.

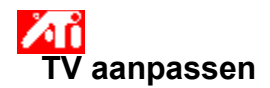

#### Het formaat van uw TV-scherm aanpassen

1 Klik hierop 🛅 om Eigenschappen voor Beeldscherm te openen.

- Klik op de tab Weergaves.
- 2 3 Klik op de knop TV.

De TV moet zijn ingeschakeld om er de weergave-eigenschappen van te kunnen wijzigen. Klik hierop voor meer informatie.

- Klik op de tab Aanpassing. 4
- 5 Klik op de knoppen (+) en (-) in het gebied Schermgrootte om de schermgrootte te wijzigen.

De knoppen (+) en (-) onder Verticaal schermformaat vergroten/verkleinen het verticale formaat van uw TVweergave.

De knoppen (+) en (-) onder Horizontaal schermformaat vergroten/verkleinen het horizontale formaat van uw TV-weergave.

6 Klik op OK of Toepassen om de aangebrachte wijzigingen op te slaan.

#### Opmerking

Formaatbesturingselementen zijn niet beschikbaar als u zowel een monitor als een TV hebt ingeschakeld.

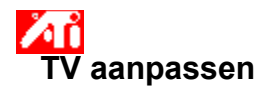

#### Het formaat van uw TV-scherm aanpassen

1 Klik hierop 🛅 om Eigenschappen voor Beeldscherm te openen.

- Klik op de tab Weergaves.
- 2 3 Klik op de knop TV.

De TV moet zijn ingeschakeld om er de weergave-eigenschappen van te kunnen wijzigen. Klik hierop voor meer informatie.

Klik op de tab Aanpassing. 4

5 Klik op de knoppen (+) en (-) in het gebied Schermgrootte om de schermgrootte te wijzigen.

De knoppen (+) en (-) onder Verticaal schermformaat vergroten/verkleinen het verticale formaat van uw TVweergave.

De knoppen (+) en (-) onder Horizontaal schermformaat vergroten/verkleinen het horizontale formaat van uw TV-weergave.

6 Klik op OK of Toepassen om de aangebrachte wijzigingen op te slaan.

#### Opmerking

 Formaatbesturingsknoppen zijn niet beschikbaar als zowel een monitor als een TV op dezelfde weergavemodus zijn ingesteld. <u>Klik hierop</u> voor informatie over het wijzigen van weergavemodi.

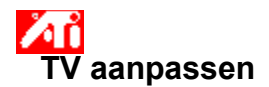

#### Het formaat en de positie van uw TV-scherm terugzetten op standaardwaarden

1 Klik hieropImage: Second Second

- 2 3 Klik op de knop TV.
  - De TV moet zijn ingeschakeld om er de weergave-eigenschappen van te kunnen wijzigen. <u>Klik hierop</u> voor

meer informatie.

- Klik op de tab Aanpassing. 4
- 5 6
- Klik op de knop Standaardwaarden. Klik op OK of Toepassen om de aangebrachte wijzigingen op te slaan.

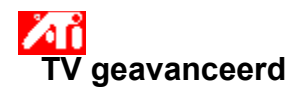

#### De composiete scherpte van uw TV-weergave aanpassen

1 Klik hierop 🗾 om Eigenschappen voor Beeldscherm te openen.

- Klik op de tab Weergaves.
- 2 3 Klik op de knop TV.

De TV moet zijn ingeschakeld om er de weergave-eigenschappen van te kunnen wijzigen. Klik hierop voor meer informatie.

- Klik op de knop Geavanceerd. 4
- 5 6
- Selecteer in het vak Composiete scherpte een waarde in de lijst. Klik op OK of Toepassen om de aangebrachte wijzigingen op te slaan.

#### Opmerkingen

- Pas composiete scheprte niet aan als de TV is aangesloten via een <u>S-video</u>-ingang.
- Als de TV zowel een composiete als een S-video-connector heeft, gebruik dan S-video (aangezien dit een
- scherpter beeld geeft dan composiet).

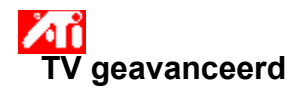

#### De S-video-scherpte van uw TV-weergave aanpassen

Klik hierop Som Eigenschappen voor Beeldscherm te openen.
 Klik op de tab Weergaves.
 Klik op de knop TV.

- 2 3
  - De TV moet zijn ingeschakeld om er de weergave-eigenschappen van te kunnen wijzigen. <u>Klik hierop</u> voor

meer informatie.

- Klik op de knop Geavanceerd. 4
- 5 6
- Selecteer in het vak S-video-scherpte een waarde in de lijst. Klik op OK of Toepassen om de aangebrachte wijzigingen op te slaan.

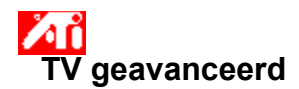

#### De composiete dot crawl op de TV-weergave aanpassen

1 Klik hierop 🛅 om Eigenschappen voor Beeldscherm te openen.

- Klik op de tab Weergaves.
- 2 3 Klik op de knop TV.

De TV moet zijn ingeschakeld om er de weergave-eigenschappen van te kunnen wijzigen. Klik hierop voor meer informatie.

- Klik op de knop Geavanceerd. 4
- Selecteer in het vak Composiete dot crawl een waarde in de lijst.
- 5 6 Klik op OK of Toepassen om de aangebrachte wijzigingen op te slaan.

#### Opmerkingen

 De standaardinstelling wordt aanbevolen voor het weergeven van dynamische/bewegende beelden, zoals bij het afspelen van video.

 De instelling Bevroren wordt aanbevolen voor 'statische' toepassingen, zoals tekstverwerkers, Spreadsheetprogramma's en presentatiesoftware.

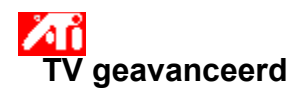

#### De instelling van chromaknipperverwijdering op de TV-weergave aanpassen

1 Klik hierop 🗾 om Eigenschappen voor Beeldscherm te openen.

- 2 3 Klik op de tab Weergaves.
- Klik op de knop TV.

De TV moet zijn ingeschakeld om er de weergave-eigenschappen van te kunnen wijzigen. <u>Klik hierop</u> voor meer informatie.

Klik op de knop Geavanceerd. 4

5 Sleep met de schuifknop voor chromaknipperverwijdering om de instelling van chromaknipperverwijdering op de TV-weergave aan te passen.

De maximuminstelling wordt aanbevolen.

6 Klik op OK of Toepassen om de aangebrachte wijzigingen op te slaan.

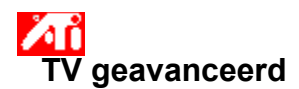

#### De instelling van lumaknipperverwijdering op de TV-weergave aanpassen

1 Klik hierop 🗾 om Eigenschappen voor Beeldscherm te openen.

- Klik op de tab Weergaves.
- 2 3 Klik op de knop TV.

De TV moet zijn ingeschakeld om er de weergave-eigenschappen van te kunnen wijzigen. <u>Klik hierop</u> voor meer informatie.

Klik op de knop Geavanceerd. 4

5 Sleep met de schuifknop voor lumaknipperverwijdering om de instelling van lumaknipperverwijdering op de TV-weergave aan te passen.

De maximuminstelling wordt aanbevolen.

6 Klik op OK of Toepassen om de aangebrachte wijzigingen op te slaan.

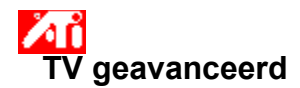

#### Overscan voor uw TV-weergave in- of uitschakelen

1 Klik hieropImage: Second Second

- 2 3 Klik op de knop TV.

De TV moet zijn ingeschakeld om er de weergave-eigenschappen van te kunnen wijzigen. <u>Klik hierop</u> voor

meer informatie.

- Klik op de knop Geavanceerd. 4 5
  - Klik op de knop Overscan. De knop is ingeschakeld als deze ingedrukt lijkt te zijn.

6 Klik op OK of Toepassen om de aangebrachte wijzigingen op te slaan.

#### Opmerking

• Overscan kan nuttig zijn voor films, spelletjes of bij het schuiven in een bureaublad.

{button ,AL(`format')} Verwante onderwerpen

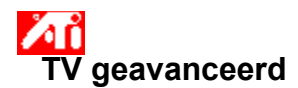

#### De geavanceerde instellingen voor uw TV-weergave terugzetten op de standaardwaarden

Klik hierop Som Eigenschappen voor Beeldscherm te openen.
 Klik op de tab Weergaves.
 Klik op de knop TV.

- 2 3
  - De TV moet zijn ingeschakeld om er de weergave-eigenschappen van te kunnen wijzigen. <u>Klik hierop</u> voor

meer informatie.

- Klik op de knop Geavanceerd. 4
- 5 6
- Klik op de knop Standaardwaarden. Klik op OK of Toepassen om de aangebrachte wijzigingen op te slaan.

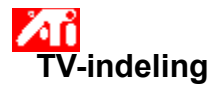

### De TV-uitzendindeling op land selecteren

Klik hierop om Eigenschappen voor Beeldscherm te openen.
 Klik op de tab Weergaves.
 Klik op de knop TV.

- 2 3
  - De TV moet zijn ingeschakeld om er de weergave-eigenschappen van te kunnen wijzigen. <u>Klik hierop</u> voor

meer informatie.

- Klik op de tab Indeling. 4
- Selecteer in het vak Land een land in de lijst. Klik op OK of Toepassen om de aangebrachte wijzigingen op te slaan. 5 6

### Opmerking

AD In het algemeen wordt er door elk land slechts één uitzendindeling ondersteund.

{button ,AL(`format')} Verwante onderwerpen

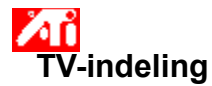

#### De TV-uitzendindeling rechtstreeks selecteren

 1 Klik hierop
 Image: Comparison of the provided and the provided and the provid

- 2 3 Klik op de knop TV.
  - De TV moet zijn ingeschakeld om er de weergave-eigenschappen van te kunnen wijzigen. <u>Klik hierop</u> voor

meer informatie.

- Klik op de tab Indeling. 4

Selecteer in het vak Indeling een uitzendindeling in de lijst. Klik op OK of Toepassen om de aangebrachte wijzigingen op te slaan en terug te keren naar de tab 5 6 Weergaves.

7 Klik op Sluiten.

8 Klik op Ja om de computer opnieuw op te starten.

{button ,AL(`format')} Verwante onderwerpen

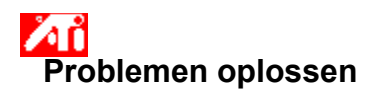

#### Tips voor het oplossen van problemen met de TV-weergave

Problemen met de TV-weergave kunnen het gevolg zijn van een combinatie van dingen. Hieronder worden verschillende controles weergegeven die u kunt uitvoeren om na te gaan wat het probleem is.

#### Wat is er aan de hand?

{button ,JI(`>taskwin1',`TROUBLE\_tips\_TV\_display')} De weergave verschijnt niet op een TV.

{button ,JI(`>taskwin1',`TROUBLE\_tips\_TV\_text')} De tekst op de TV is te klein.

{button ,JI(`>taskwin1',`TROUBLE\_tips\_TV\_bright')} Afbeeldingen zijn slecht te zien op een TV.

{button ,JI(`>taskwin1',`TROUBLE\_tips\_TV\_monitor')} Als ik TV-weergave inschakel, verandert het beeld op de monitor of lijkt dit samengedrukt.

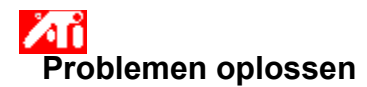

#### Als de weergave niet op een TV verschijnt

Controleer of u TV-weergave hebt ingeschakeld door op de aan/uit-knop

op de tab Weergaves te klikken. (De knop is ingeschakeld als er een bureaublad-afbeelding op het TVpictogram wordt weergegeven.). <u>Klik hierop</u> om Eigenschappen voor Beeldscherm weer te geven en klik op de tab Weergaves.

U dient de TV mogelijk om te zetten naar videoweergave. Voor meer informatie, raadpleegt u de documentatie van de TV.

{button ,JI(`>subcon', `TROUBLE\_tips\_TVDisplay')} <u>Terug naar Tips voor het oplossen van problemen met TV-</u> weergave

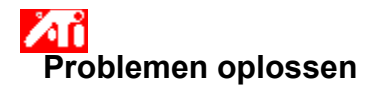

#### Als de tekst op de TV te klein is

Vergroot de lettertypen. <u>Klik hierop</u> om Eigenschappen voor Beeldscherm op de tab Instellingen te openen. <u>Vergro</u>ot het lettertype in het vak Lettertypegrootte tot u dit goed op de TV kunt lezen.

Vergroot het lettertype in de toepassing die u gebruikt. Als u bijvoorbeeld op het web aan het navigeren bent, selecteert u een lettertypegrootte van 14 of hoger in de browser die u gebruikt.

{button ,JI(`>subcon',`TROUBLE\_tips\_TVDisplay')} <u>Terug naar Tips voor het oplossen van problemen met TV-</u> weergave

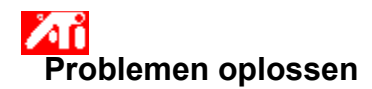

#### Afbeeldingen zijn niet goed te zien op een TV

Verlaag de helderheid op de TV. Afbeeldingen zijn beter zichtbaar op een TV als de helderheid lager is. <u>Klik</u> <u>hierop</u> om Eigenschappen voor Beeldscherm weer te geven. Klik op de tab Weergaves en klik vervolgens op de knop Televisie. Klik op de tab Eigenschappen en sleep met de helderheidsschuifknop om het helderheidsniveau te verlagen.

{button ,JI(`>subcon',`TROUBLE\_tips\_TVDisplay')} <u>Terug naar Tips voor het oplossen van problemen met TV-</u> weergave

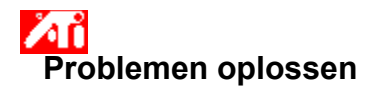

Als het beeld op de monitor verandert of samengedrukt lijkt

Dit ontstaat doordat de weergave wordt aangepast aan de afmetingen van de TV. Om de weergave van de monitor te corrigeren, gebruikt u de knoppen op de monitor om het formaat en de positie aan te passen.

Sommige monitoren met enkelvoudige frequentie werken niet als TV-weergave is ingeschakeld. Als u weergaveproblemen ondervindt als TV-weergave is ingeschakeld, schakel TV-weergave dan uit om de weergave van de monitor te herstellen.

{button ,JI(`>subcon', `TROUBLE\_tips\_TVDisplay')} <u>Terug naar Tips voor het oplossen van problemen met TV-</u> weergave Geeft de maximale ondersteunde resolutie en verversingssnelheid voor uw TV weer.

Wijzigt het contrast op uw TV-weergave. Verlaagd contrast maakt tekst en beeld minder levendig, maar vermindert ook het geknipper.

Sleep met de helderheidsschuifknop om de helderheid van de TV aan te passen (zonder het TV-toestel aan te passen). De helderheid van de computermonitor of het LCD-paneel wordt niet beïnvloed.

Past het verzadigingsniveau van kleur in het TV-beeld aan.

Klik op deze knop om alle schuifknopinstellingen terug te zetten op standaardwaarden.

Geeft een pictogram weer dat het formaat en de positie van de TV-weergave aangeeft.

Positioneert uw TV-weergave.

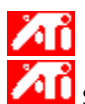

De vier pijlen onder Schermpositie schuiven uw weergave naar links, rechts, omhoog en omlaag. Sneltoetsen: Alt in combinatie met J, K, I of M.

Past het formaat van uw TV-weergave aan.

De vier knoppen veranderen het horizontale en verticale formaat van uw weergave.

De knoppen (+) en (-) onder Verticaal schermformaat vergroten/verkleinen het verticale formaat van uw weergave. Sneltoetsen: Alt in combinatie met = (is gelijk aan) of - (koppelteken).

De knoppen (+) en (-) onder Horizontaal schermformaat vergroten/verkleinen het horizontale formaat van uw weergave. Alt in combinatie met ] of [.

Klik op deze knop om het formaat en de positie van uw TV-weergave terug te zetten op standaardwaarden.

Gebruik deze voorziening om de scherpte van een composiet TV-beeld aan te passen tot een van de volgende waarden:

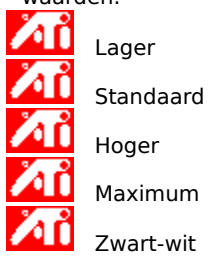

Gebruik deze voorziening om de scherpte van een S-video-beeld aan te passen tot een van de volgende waarden:

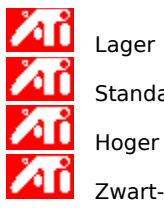

Standaard Hoger

Zwart-wit

Gebruik deze voorziening om de typische bewegende, gekartelde randen van een NTSC/PAL composiet beeld onder controle te houden.

**Standaard** - aanbevolen voor de weergave van dynamische/bewegende beelden, zoals bij het afspelen van video (bijvoorbeeld een film, MPEG, AVI of DVD-bestand).

**Bevroren** - aanbevolen voor 'statische' toepassingen, zoals tekstverwerkers, Spreadsheet-programma's, presentatiesoftware, enz.

Gebruik de luma- en chromaschuifknoppen om de knipperverwijdering aan te passen.

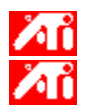

Luma - past het knipperen in het lichtdomein aan

Chroma - past het knipperen in het kleurdomein aan

De instellingen voor knipperverwijdering zijn afhankelijk van uw voorkeuren en de gebruikte toepassing. Voor statische beelden en Windows-toepassingen waarbij knipperverwijdering gewenst is, wordt de maximuminstelling voor knipperverwijdering aanbevolen (d.w.z. beweeg de schuifknoppen voor knipperverwijdering in de richting van Max). Voor toepassingen met veel beweging, zoals het afspelen van films/DVD, kan er minder knipperverwijdering worden gebruikt, wat een scherper beeld oplevert. Sleep met deze schuifknop om de instelling van chromaknipperverwijdering (kleur) aan te passen.

Sleep met deze schuifknop om de instelling van lumaknipperverwijdering (zwart-wit) aan te passen.

Klik op deze knop om de geavanceerde instellingen van uw TV-weergave terug te zetten op standaardwaarden.

Klik hierop om het mornale formaat en de normale positie te onderdrukken en schermvullend weer te geven. Overcan kan gewenst zijn voor films, spelletjes of bij het schuiven in een bureaublad. Klik op deze knop om het vervolgmenu Land in te schakelen, waarin u de TV-uitzendindeling op land kunt selecteren. In het algemeen wordt er voor elk land slechts één uitzendindeling ondersteund.

Klik op deze knop om het vervolgmenu Indeling in te schakelen, waarin u de TV-uitzendindeling rechtstreeks kunt selecteren.

Dit vervolgmenu biedt een lijst met landen en standaard-TV-uitzendindelingen.

Dit vervolgmenu biedt een lijst met standaard-TV-uitzendindelingen.

#### Composiet

Een type videosignaal dat de volledige visuele golfvorm bevat, inclusief chromatische gegevens (kleur) en luminantiegegevens (helderheid), evenals besturingssignalen. NTSC en PAL zijn composiete videostandaarden.

Composeite connectoren worden ook wel RCA- of Phono-plugs genoemd.

#### S-video

Type videosignaal dat wordt gebruikt voor Hi8- en S-VHS-videocassette-indelingen. Hierbij worden de luminantie (helderheid) en chrominantie (kleur) afzonderlijk overgebracht, via meerdere dragen, waardoor het NTSC/PALcoderingsproces en het bijbehorende verlies van beeldkwaliteit worden omzeild. Ook wel Y-C-video genoemd. **NTSC** (National Television Systems Committee) is de standaard van Noordamerikaanse en Japanse TV. Beeldsnelheid is 30 per seconde.

**PAL** (Phase Alternate Line) is de Europese TV-standaard (met uitzondering van Frankrlijk). Beeldsnelheid is 25 per seconde. (Voor PAL-M, dat in Brazilië wordt gebruikt, is de beeldsnelheid 30 per seconde.)

De videoversneller stelt u in staat om scherminhoud in aparte modi met eigen resoluties en verversingssnelheden weer te geven.